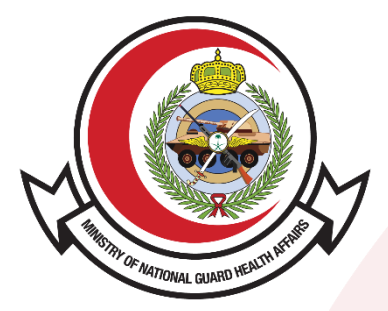

وزارة الحرس الوطنـي - الشــؤون الصحيـــة MINISTRY OF NATIONAL GUARD HEALTH AFFAIRS

**MNGHA** 

# **MNG-HA Employee Self- Service**

# **Mobile Application**

# Contents

| Chapter 2 – My Profile Dashboard | 6  |
|----------------------------------|----|
| Chapter 3 – TRA                  | 10 |
| Chapter 4 – Sick Leave           | 16 |
| Chapter 5 – Business Leave       | 19 |
| Chapter 6 – Professional Leave   | 22 |
| Chapter 7 – Final Clearance      | 25 |
| Chapter 8 – Vacation Rule        | 27 |
| Chapter 9 – ESC Membership       | 33 |
| Chapter 10 – Approvals           | 35 |
| Chapter 11 – Miscellaneous       | 39 |

# Chapter 1 – Login to Mobile Apps

This chapter contains description of login procedure.

• Open "Employee" application. • Enter username and password,

Enter username and password, tap on "Login".

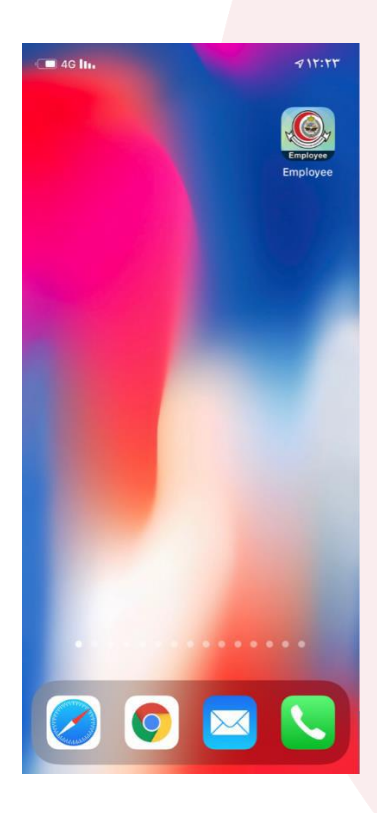

| •III 🗢 🔳                                                                               |  |
|----------------------------------------------------------------------------------------|--|
|                                                                                        |  |
|                                                                                        |  |
|                                                                                        |  |
| Wakaro.                                                                                |  |
| Employee Self-Service Mobile Application                                               |  |
|                                                                                        |  |
| User Name                                                                              |  |
|                                                                                        |  |
|                                                                                        |  |
| Login                                                                                  |  |
|                                                                                        |  |
|                                                                                        |  |
|                                                                                        |  |
|                                                                                        |  |
|                                                                                        |  |
|                                                                                        |  |
|                                                                                        |  |
|                                                                                        |  |
|                                                                                        |  |
|                                                                                        |  |
|                                                                                        |  |
| وزارة الحرس الوطني - الشؤون الصحية<br>Ministry Of National Guard – Health Affairs      |  |
|                                                                                        |  |
| وزارة الحرس الوطني - الشؤون الصحية<br>Ministry Of National Guard – Health Affairs<br>' |  |

• You will get verification code in SMS.

It will automatically enter, tap on "Verify OTP".

It will redirect to Dashboard page.

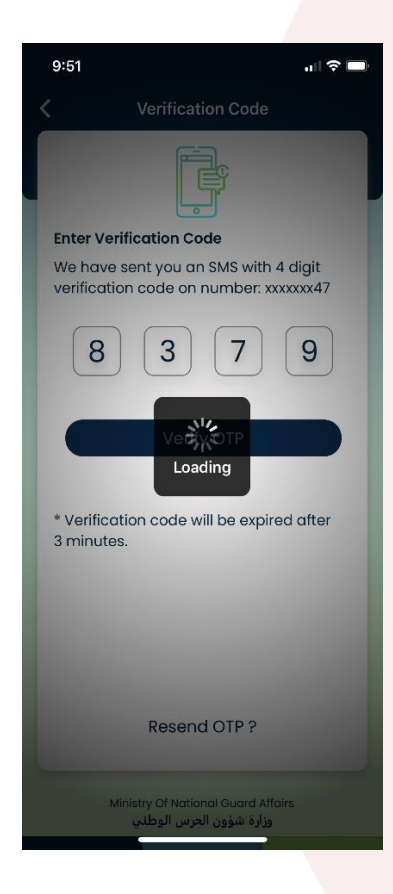

• You can also configure

Face Recognition login.

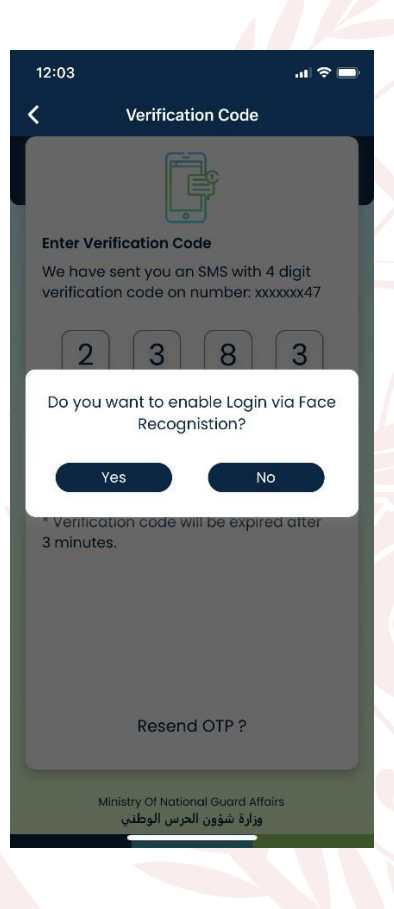

 You are now logged into Employee Mobile Apps. You can check your Payslip Breakup, Leave Balance etc on Dashboard.

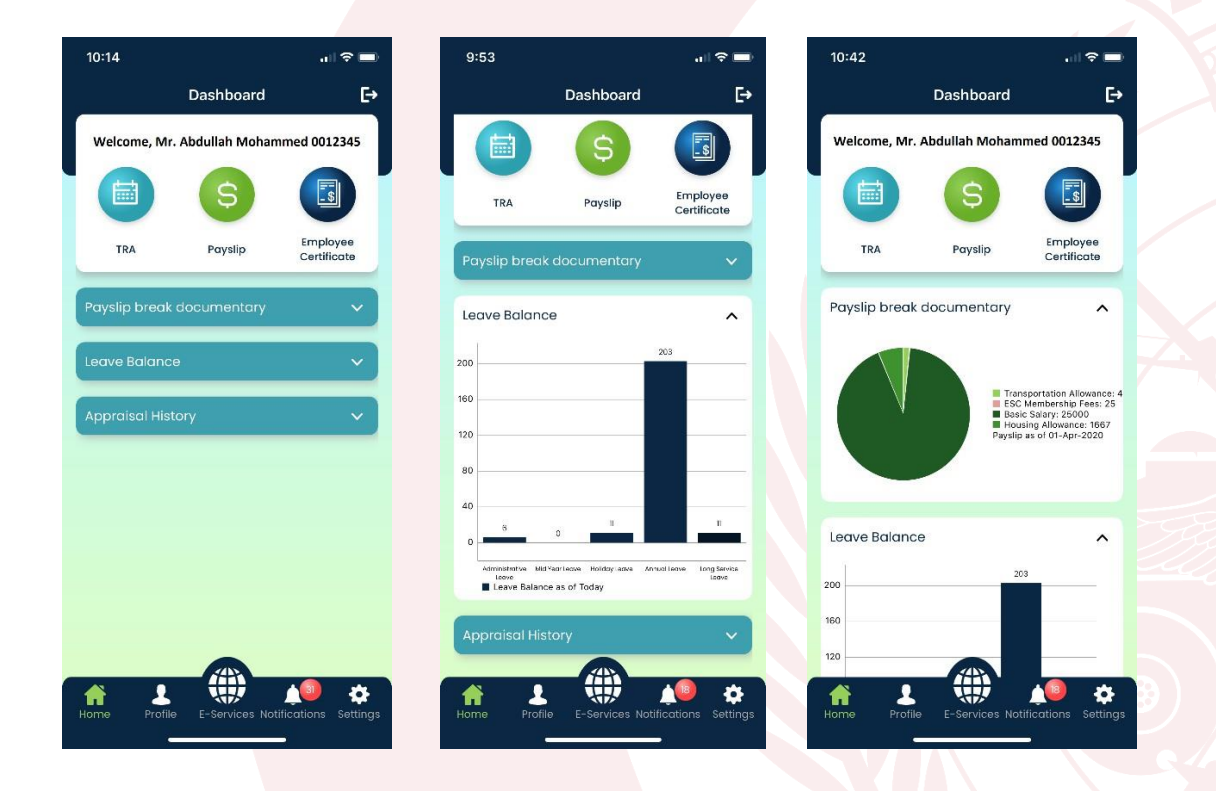

## **Chapter 2 – My Profile Dashboard**

This chapter contains description of My Profile Dashboard.

• Open and login to "Employee" application, tap on "Profile".

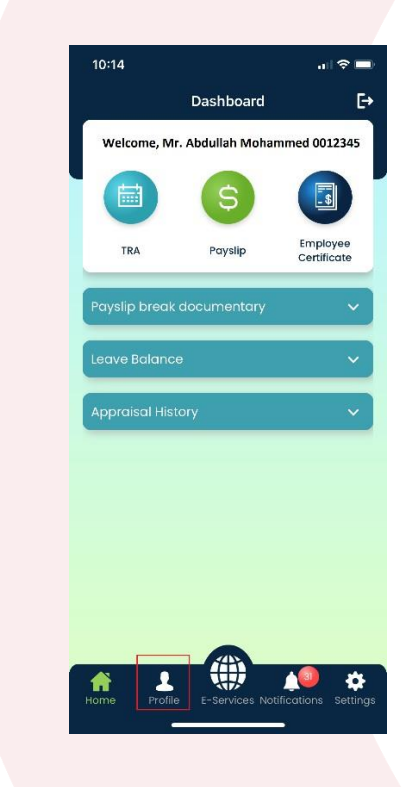

• Your profile dashboard is now displaying. You can check your Personal Details, Subordinate Details and Family Details.

| 12:10                 | <b>.</b>                                                                                                    | 12:08            |                             | al 🗢 🗩                | 12:09         |                   | atl 🗢 🗩                 |
|-----------------------|----------------------------------------------------------------------------------------------------|------------------|-----------------------------|-----------------------|---------------|-------------------|-------------------------|
| My Pr                 | ofile <b>[→</b>                                                                                                    | N                | /ly Profile                 | E→                    |               | My Profile        | E→                      |
|                       |                                                                                                    |                  |                             |                       |               |                   |                         |
| Welcome, Mr. Abdullał | n Mohammed 0012345                                                                                                    | Welcome, Mr. Ab  | dullah Mohamme              | d 0012345             | Welcome, Mr.  | Abdullah Mohamn   | ned 0012345             |
| Personal Details      | ~                                                                                                    | Personal Details |                             | ~                     | Personal Deta | ils               | ~                       |
|                       |                                                                                                    | Badge No.        | 0012345                     |                       |               |                   | _                       |
| My Subordinates       | ~                                                                                                    | Employee Name    | Mr. Abdullah N<br>0012345   | 1ohammed              | My Subordina  | tes<br>1ohammed   |                         |
| Family Details        | ~                                                                                                    | Email            | dummy@ngh                   | a.med.s               |               |                   |                         |
|                       |                                                                                                    | Date of Birth    | 28-01-1975                  |                       | Mr. Ali       | Mohammed          |                         |
|                       |                                                                                                    | Hire Date        | 21-02-2004                  |                       | Mr. 7a        | far Mohammed      |                         |
|                       |                                                                                                    | Cost Center      | 01.9100                     |                       | 1411 - 24     |                   |                         |
|                       |                                                                                                    | Department       | ENTERPRISE<br>RESOURCE PLA  | NNING                 |               |                   |                         |
|                       |                                                                                                    | Position         | TEAM LEADER<br>APPLICATIONS |                       |               |                   |                         |
| Home Profile E-Serv   | 122 to Antiparticiparticiparti | My Subordinates  | E-Services Notificat        | 22 🏠<br>ions Settings | Home Profile  | E-Services Notifi | €22<br>cations Settings |

• To set your profile picture, tap on edit icon.

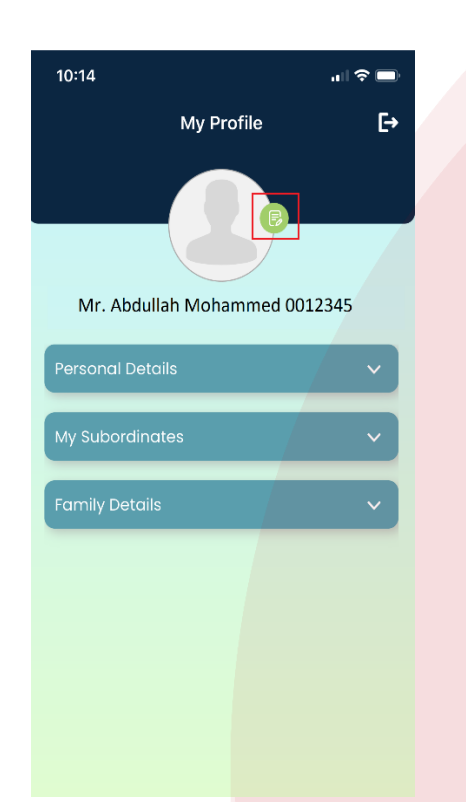

• Tap on "Choose from Gallery" or you can directly take picture from camera.

| My Profile E-                 |
|-------------------------------|
| Mr. Abdullah Mohammed 0012345 |
|                               |
| 6                             |
| Personal Details              |
| My Subordinates 🗸 🗸           |
| Family Details                |
|                               |
| Take photo                    |
| Choose from gallery           |
| Cancel                        |

• Select picture by browsing your local files. Your display picture is changed successfully.

| 10:15          |                       | .ıl 🗢 🖿         |
|----------------|-----------------------|-----------------|
|                | My Profile            | E→              |
|                |                       |                 |
|                |                       |                 |
| Mr. Abdulla    | ah Mohammed 001       | 2345            |
| Personal Deta  | ails                  | ~               |
| My Subordinc   | ites                  | ~               |
| Family Details | 5                     | ~               |
|                |                       |                 |
|                |                       |                 |
|                |                       |                 |
|                |                       |                 |
|                |                       |                 |
|                |                       |                 |
| Home Profile   | e E-Services Notifico | ations Settings |
|                |                       |                 |

## Chapter 3 – TRA

This chapter contains description to create TRA request.

• Open and login to "Employee" application, tap on "E-Services" and go to "TRA".

You can check your previously created leaves and their status. Tap on "Create TRA". "Apply Ticket" option will be visible for expatriates.

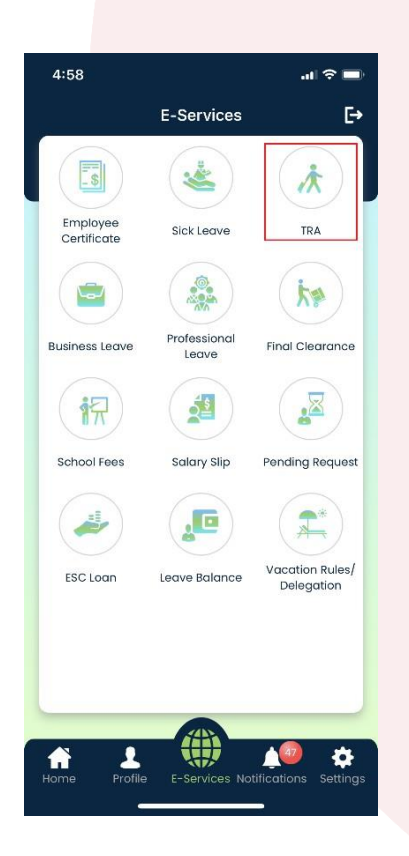

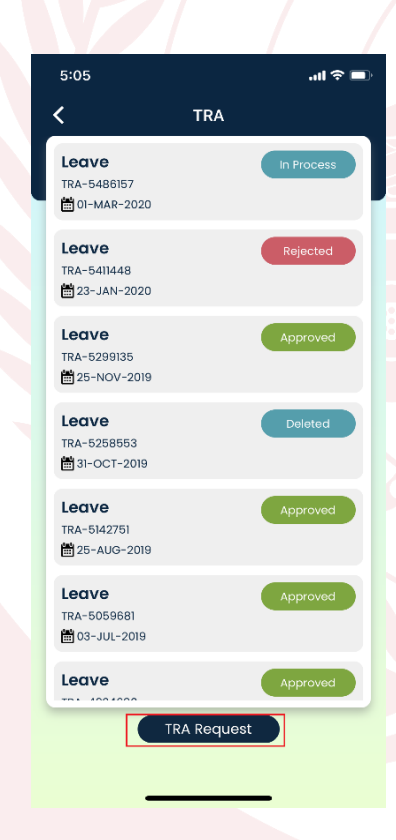

• First tab will display user's leave balance, tap on "Leave Request" tab.

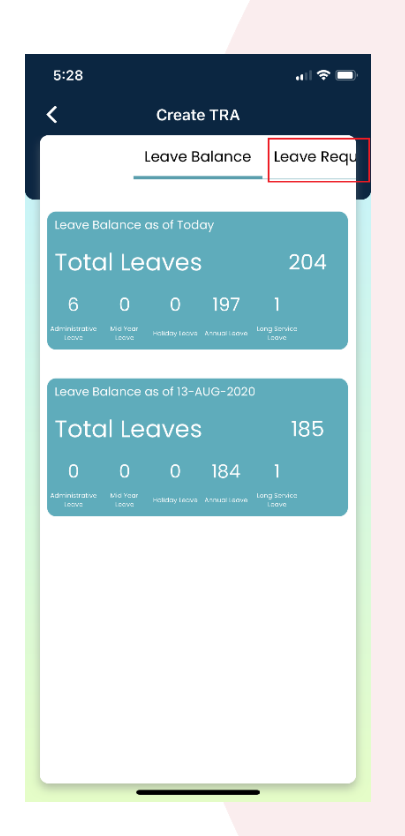

- Fill mandatory details.
- To select delegation, enter employee number to whom you want to select as delegate in "Delegation" field and tap on search icon as shown below:

|                               | Crea              | LETRA         |           |
|-------------------------------|-------------------|---------------|-----------|
| ve Balance                    | Leave             | Request       | Add Abse  |
| Shift Type                    |                   |               |           |
| Regular                       |                   |               | ~         |
| Start Date                    |                   | End Date      |           |
| 01-Sep-202                    | 0 🛗               | 30-Sep        | -2020 🛗   |
| ( hijra: 14/01)               | (1442 )           | ( hijra: 13   | /02/1442) |
| Actual Days:<br>Total Leave I | 26<br>Duration: 3 |               | €         |
| Reason For L                  | eave              |               |           |
| Vacation                      |                   |               | ~         |
| Contact Nun                   | nber              |               |           |
| 12345                         |                   |               |           |
| Comment                       |                   |               |           |
|                               |                   |               |           |
|                               |                   |               |           |
|                               |                   |               |           |
| Delegation                    |                   |               |           |
| 0056789                       | 1                 | Γ             | QX        |
| Mr. Abbas N                   | <br>∕Iohamme      | d 0056789     |           |
| Consu                         | me Admi           | nistrator Lea | ave ?     |
|                               |                   |               |           |

 Full name of employee will be displayed after selecting delegate. Tap on "Add Absence" once you finish with the basic information. Absences will be automatically calculated based on your selection in previous screen (i.e. Administrative Leave, Holiday Leave, Mid Year Leave). You can adjust Absence Type if required. Tap on "Ticket Data" after reviewing absence details.

| 5:36       |       |               |            |
|------------|-------|---------------|------------|
| <          | Creat | te TRA        |            |
| ve Request | Add A | bsence        | Ticket Dat |
| Start Date |       | End Date      |            |
| 01-Sep-20  | 20 🛗  | 30-Sep-20     | 020 🛗      |
| 26         | 5     | 30            | )          |
| Actual E   | Days  | Total Leave D | Juration   |
| ao-sep-202 | All   | Add Al        | Bai: 159   |
|            | _     |               |            |

 Check "Ticket Required?" if needed. Otherwise tap on "Review".

| 5:45      |                    | ul 🗢 🗖 |
|-----------|--------------------|--------|
| <         | Create TRA         |        |
| d Absence | Ticket Data        |        |
| Do you wa | nt to Book Ticket? |        |
| Ticket R  | equired ?          |        |
|           |                    |        |
|           |                    |        |
|           |                    |        |
|           |                    |        |
|           |                    |        |
|           | Revi               | ew     |
|           |                    |        |
|           |                    |        |
|           |                    |        |
|           |                    |        |
|           |                    |        |
|           |                    |        |
|           |                    |        |
|           |                    |        |
|           |                    |        |
|           |                    |        |

- If user selects "Ticket Required?", application will be redirected to Ticket Details page. Fill necessary information in "Ticket Details" tab and tap on "Apply to All".
- Tap on "Annual Ticket" to review your ticket details then tap on "Comment".

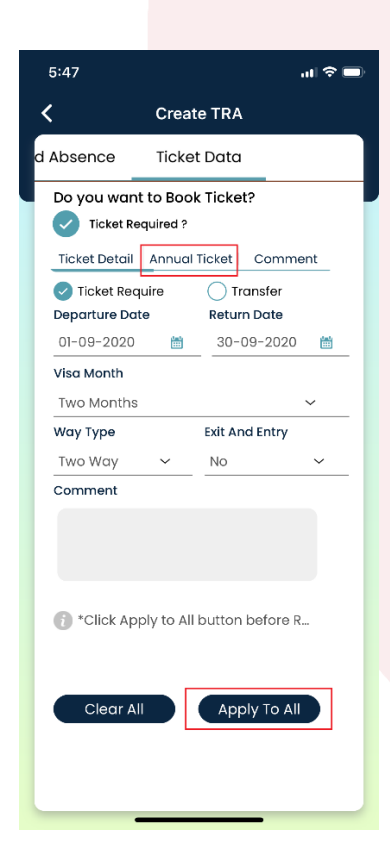

Add comments if needed
 and tap on "Review".

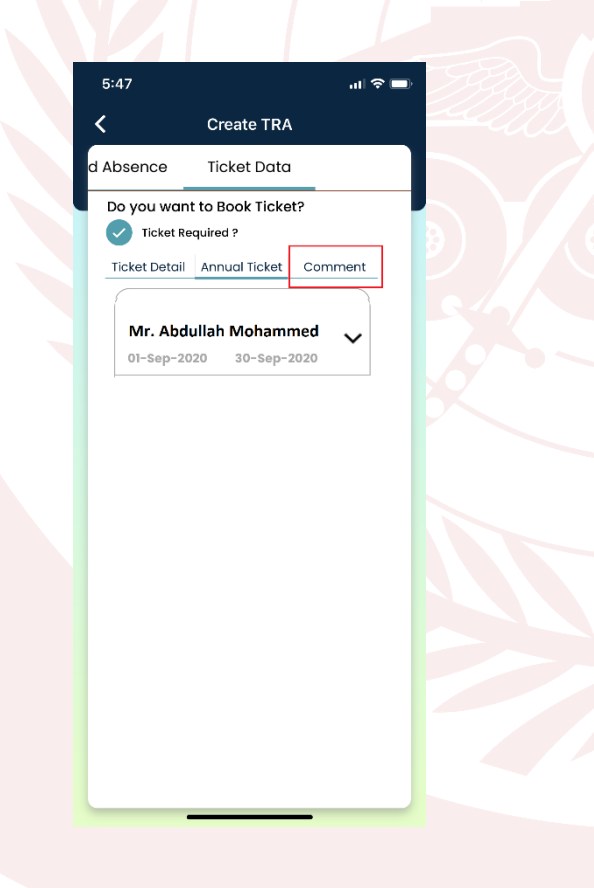

• You can review filled details, approver list and attach supporting documents same as Oracle E-Business Suite system.

| Review Create TRA     equest     reace sequest     Icave Request     Icave Request                                                                                                    |              |                     | 5:48                          |            | 5:48                          |
|----------------------------------------------------------------------------------------------------|--------------|---------------------|-------------------------------|------------|-------------------------------|
| ve Request     request Id   TRA-5578829   nift Type   Regular   aart Date   01-Sep-2020   ad Date   30-Sep-2020   ctual Days   26   otal Leave   30   10-Sep-2020   Annual Leave   30   10-Sep-2020   ad Date   30-Sep-2020   ad Date   30-Sep-2020   ad Leave   30   12345   onments   -   annual Ticket   Consume Mid-Year Leave   ence Details     Icket Details     Icket Details <td>Review</td> <td>Create TRA</td> <td>Review Create TF</td> <td>RA E→</td> <td><b>K</b> Review Create TR</td>                                                                                                    | Review       | Create TRA          | Review Create TF              | RA E→      | <b>K</b> Review Create TR     |
| Request Id TRA-5578829   Shift Type Regular   Start Date 01-Sep-2020   End Date 30-Sep-2020   Actual Days 26   Total Leave 30   Reason Vacation   Contact No. 12345   Comments -   Delegate Mr. MOHAMMED   Consume Administrative Leave   Consume Mid-Year Leave     Approval List                                                                                                    | ve Request   | ^                   | Leave Request                 | ~          | Leave Pequest                 |
| shift Type Regular<br>Start Date 01-Sep-2020<br>End Date 30-Sep-2020<br>Actual Days 26<br>Total Leave 30<br>Reason Vacation<br>Contact No. 12345<br>Comments -<br>Delegate Mr. MOHAMMED<br>Consume Administrative Leave<br>Consume Administrative Leave<br>Mr. Abdullah Mohammed - 098765<br>01-Sep-2020 30-Sep-2020<br>Mr. Abdullah Mohammed - 098765<br>01-Sep-2020 30-Sep-2020<br>Actual Days 28<br>Mr. Abdullah Mohammed - 098765<br>01-Sep-2020 30-Sep-2020                                                                                                    | equest Id    | TRA-5578829         | Absence Details               |            | Louis Roquest                 |
| Start Date 01-Sep-2020   End Date 30-Sep-2020   Actual Days 26   Total Leave 30   Reason Vacation   Contact No. 12345   Comments -   Delegate Mr. MOHAMMED   © Consume Administrative Leave   © Consume Administrative Leave   © Consume Mid-Year Leave                                                                                                    | hift Type    | Regular             |                               |            |                               |
| End Date 30-Sep-2020   Actual Days 26   Total Leave 30   Reason Vacation   Contact No. 12345   Comments -   Delegate Mr. MOHAMMED   © Consume Administrative Leave   © Consume Mid-Year Leave   Next Details                                                                                                    | tart Date    | 01-Sep-2020         | Annual Leave                  | 30         | Absence Details               |
| Actual Days 26   Total Leave 30   Reason Vacation   Consume No. 12345   Comments -   Mr. MOHAMMED   O Consume Administrative Leave   Consume Mid-Year Leave   Mr. Abdullah Mohammed - 098765   O1-Sep-2020   30-Sep-2020                                                                                                    | nd Date      | 30-Sep-2020         | 箇 01-Sep-2020 Actual Days: 26 | 3 Duration |                               |
| otal Leave 30   treason Vacation   contact No. 12345   comments -   mr. MOHAMMED   Delegate   Consume Administrative Leave   Consume Mid-Year Leave   Consume Mid-Year Leave   Approval List     Vet Details                                                                                                    | ctual Days   | 26                  | 🛗 30-Sep-2020                 |            | Ticket Details                |
| eeson Vacation<br>contact No. 12345<br>comments -<br>velegate<br>Consume Administrative Leave<br>Consume Mid-Year Leave<br>Mr. Abdullah Mohammed - 098765<br>01-Sep-2020 30-Sep-2020<br>Mr. Abdullah Mohammed - 098765<br>01-Sep-2020 30-Sep-2020                                                                                                    | otal Leave   | 30                  |                               |            |                               |
| contact No.       12345         comments       -         welegate       Mr. MOHAMMED         Consume Administrative Leave       Ticket Details         Consume Mid-Year Leave       Approval List         ket Details       V                                                                                                    | eason        | Vacation            |                               |            | Ticket Required ?             |
| omments   elegate   Mr. MOHAMMED   Consume Administrative Leave   Consume Mid-Year Leave   Consume Mid-Year Leave   ence Details   v                                                                                                    | ontact No.   | 12345               |                               |            | Annual Ticket Com             |
| Mr. MOHAMMED<br>Consume Administrative Leave<br>Consume Mid-Year Leave<br>Mr. Abdullah Mohammed - 098765<br>01-Sep-2020 30-Sep-2020<br>Approval List                                                                                                    | omments      | -                   |                               |            |                               |
| Consume Administrative Leave<br>Consume Mid-Year Leave<br>Sence Details<br>ket Details                                                                                                    | elegate      | Mr. MOHAMMED        |                               |            | Mr. Abdullah Mohammed - 09876 |
| Consume Mid-Year Leave  Consume Mid-Year Leave  Approval List  ket Details  Consume Mid-Year Leave  Approval List  Approval List  Approval L | Consume Ad   | dministrative Leave |                               |            | 01-Sep-2020 30-Sep-2020       |
| ket Details                                                                                                    | Consume Mi   | id-Year Leave       | Ticket Details                | <u> </u>   |                               |
| ksence Details                                                                                                    |              |                     | Approval List                 |            |                               |
| sket Details                                                                                                    |              |                     |                               |            |                               |
| ket Details                                                                                                    | ence Details | ~                   |                               |            |                               |
| sket Details                                                                                                    |              |                     |                               |            | L                             |
| ADDROVOLUS                                                                                                    | et Details   | ~                   |                               |            | Approval List                 |
|                                                                                                    |              |                     |                               | -          |                               |

• After reviewing, check "I have read and agreed to the MNG-HA policies" and tap on "Submit" as below:

| 5:48                                                                                                    |                                                                                                    | 11                         |
|----------------------------------------------------------------------------------------------------|----------------------------------------------------------------------------------------------------|----------------------------|
| <b>&lt;</b> R                                                                                                    | eview Create TR                                                                                                   | A                          |
| Absence De                                                                                                    | tails                                                                                                    | ~                          |
| Ticket Detail                                                                                                    | s                                                                                                    | ~                          |
| Approval Lis                                                                                                    | t                                                                                                    | ^                          |
| To avoid dela                                                                                                    | y and unnecessary reje                                                                                            | action, please             |
| RESOURCE PLAN<br>Position :<br>APPLICATIONS.S<br>PLANNING                                                                       | INING<br>TEAM LEADER<br>2000-6ERP ENTERPRISE RI                                                                   | ESOURCE                    |
| Email Id : dumn                                                                                                    | ny@ngha.med.sa                                                                                                    |                            |
| Mr. Zafar Me<br>0098765<br>Organization N<br>RESOURCE PLAN<br>Position :<br>ENTERPRISE RES<br>ENTERPRISE RES<br>Email Id : dumm | ohemmed<br>ame : 9100-6ERP ENTERI<br>DIRECTOR CORPORA<br>OURCE PLANNING SYSTE<br>OURCE PLANNING<br>ny@ngha.med.sa | PRISE<br>ATE<br>IM.9100ERP |
| Read Leav                                                                                                    | e Policies Here                                                                                                   |                            |
| I have<br>NGHA p<br>Cancel                                                                                                    | read and agree to<br>policies                                                                                     | the<br>submit              |

• TRA request is successfully submitted for approval

## **Chapter 4 – Sick Leave**

This chapter contains description to create Sick Leave request.

- Open and login to "Employee" application, tap on "E-Services" and go to "Sick Leave".
- You can check your previously created leaves and their status. Tap on "Create Sick Leave".

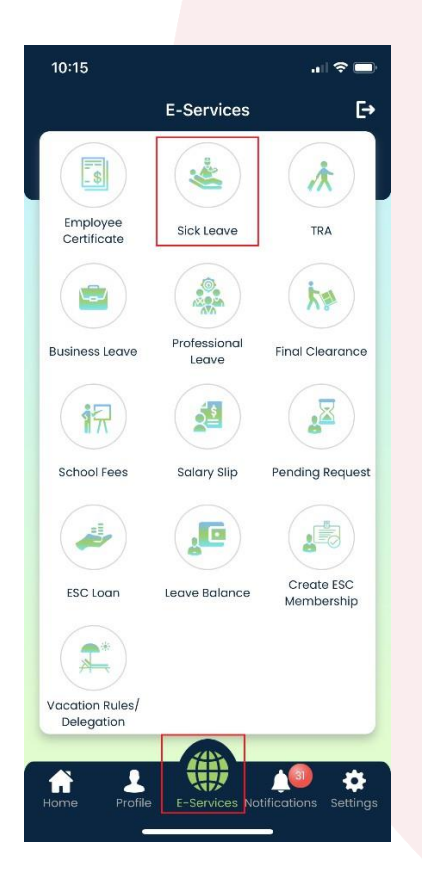

|                               |                 | ·•III 🗢       |
|-------------------------------|-----------------|---------------|
| 8                             | Sick Leave      |               |
| Annual Leav                   | /e              | Approved      |
| 🛗 14-JUL-2020<br>Duration: 17 | 🛗 13-AUG-2020   |               |
| Absence Categor               | y: Vacation     |               |
| Absence Reason:               |                 |               |
| Administrat                   | ive Leave       | Approved      |
| 🛗 06-JUL-2020<br>Duration: 6  | 🛗 13-JUL-2020   |               |
| Absence Categor               | y: Paid Leave   |               |
| Absence Reason:               |                 |               |
| Sick Leave                    |                 | Pending Appro |
| 🛗 02-JUN-2020<br>Duration:    | 🛗 02-JUN-2020   |               |
| Absence Categor               | y: Family Leave |               |
| Absence Reason:               | 70              |               |
| Sick Leave                    |                 | Pending Appro |
| 🛗 02-JUN-2020                 | 🛗 02-JUN-2020   |               |
| Duration:                     |                 |               |
| Absence Categor               | y: Family Leave |               |
| Absence Reason:               | 70              |               |
|                               | oato Sick Log   | 10            |
| Cri                           | eate Sick Lea   | ve            |

• Fill mandatory details and tap on "Next".

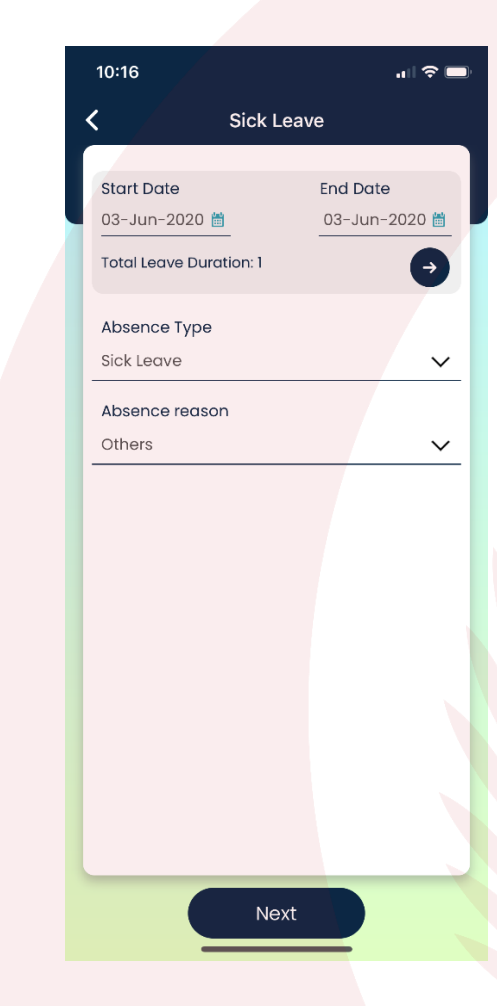

• You can review filled details, approver list and attach supporting documents same as Oracle E-Business Suite system.

| _ |                 |              |         |           |           |            |         |   |
|---|-----------------|--------------|---------|-----------|-----------|------------|---------|---|
|   | 11:02           |              | all 🗢 🖿 | 11:02     |           |            | all 🗢 🗖 |   |
| < | Sick L          | eave Details |         | <         | Sick Leav | /e Details |         | 1 |
|   | Request Details |              | ^       | Request [ | Details   |            | ~       | ľ |
|   | Start Date      | 28-Jun-2020  |         | Attachme  | ents      |            | Ð       |   |
|   | End Date        | 28-Jun-2020  |         | Û         | ±1 MB.pdf | .pdf       |         |   |
|   | Duration        | 1            |         |           |           |            |         |   |
|   | Absence Type    | Sick Leave   |         |           |           |            |         |   |
|   | Absence reason  | Others       |         |           |           |            |         |   |
|   | Attachments     |              | v       |           |           |            |         |   |
|   | Cancel          | Sub          | mit     | Cana      |           | S          | ubmit   |   |

• After reviewing, tap on "Submit". Sick Leave request is successfully submitted for approval.

## **Chapter 5 – Business Leave**

This chapter contains description to create Business Leave request.

 Open and login to "Employee" application, tap on "E-Services" and go to "Business Leave".

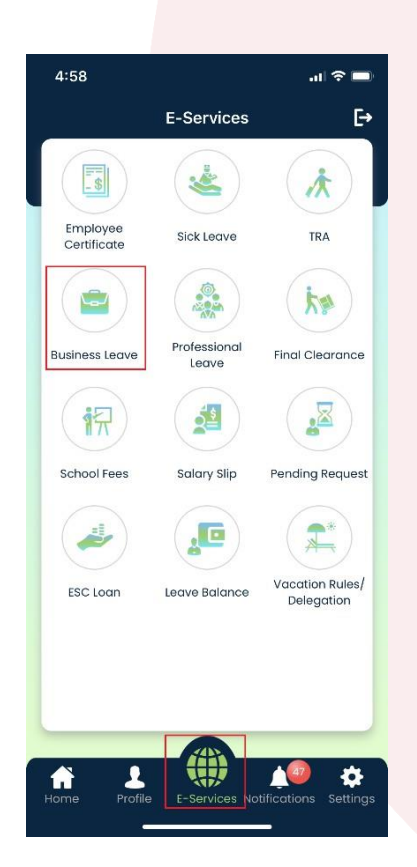

 You can check your previously created leaves and their status. Tap on "Create Business Leave.

| 4:59                                                    |                       | .ul 🗢 🗖  |
|---------------------------------------------------------|-----------------------|----------|
| 🤇 Ві                                                    | usiness Leave         | 9        |
| DMM<br>Request Id: BLP-36<br>25-JUN-2020<br>Duration: 2 | 6560<br>🛗 26-JUN-2020 | Rejected |
| RUH<br>Request Id: BLP-36<br>23-JUN-2020<br>Duration: 1 | 6436<br>🛗 23-JUN-2020 | Rejected |
| MED<br>Request Id: BLP-36<br>20-JUN-2020<br>Duration: 1 | 6435<br>聞 20-JUN-2020 | Rejected |
| RUH<br>Request Id: BLP-28<br>1-DEC-2015<br>Duration: 4  | 6720<br>🛗 03-JAN-2016 | DELETED  |
|                                                         |                       |          |
|                                                         |                       |          |
| Creat                                                   | e Business Leav       | ve       |

• Fill mandatory details and tap on "Next".

| 5:00                                                   | ut 🗢 🖿                         |
|--------------------------------------------------------|--------------------------------|
| K Business Le                                          | eave                           |
| Request Id<br>BLP-366635                               |                                |
| Start Date<br>30-Jun-2020 🗎<br>Total Leave Duration: 1 | End Date<br>30-Jun-2020 ∰<br>↔ |
| Leave Type<br>Normal Business Leave                    | ~                              |
| Travel Type<br>Inside Kingdom                          | ~                              |
| Location To<br>Dammam                                  | ~                              |
| V Ticket Required                                      |                                |
| Paid Leave                                             |                                |
|                                                        |                                |
| Next                                                   |                                |

- You can review filled details, approver list and attach supporting documents same as Oracle E-Business Suite system.
- After reviewing, tap on "Submit". Business Leave request is successfully submitted for approval.

| 5:01                | .ı   <b>२ ■</b> )                                                                                               | 5:01 .1 ? 🗖                                                                    | 5:01I f                  |
|---------------------|----------------------------------------------------------------------------------------------------|--------------------------------------------------------------------------------|--------------------------|
| Busin               | ess Leave Details                                                                                               | K Business Leave Details                                                       | K Business Leave Details |
| Request Detail      | s ^                                                                                                    | Request Details 🗸 🗸 🗸                                                          | Request Details          |
| Request Id          | BLP-366635                                                                                                    | Approval List                                                                  | Approval List            |
| Start Date          | 30-Jun-2020                                                                                                    | Mr. Ali Mohammed 0056789                                                       |                          |
| End Date            | 30-Jun-2020                                                                                                    | Mi. All Molennied 0050705                                                      | Attachments              |
| Duration            | 1                                                                                                    | 9100-6ERP ENTERPRISE RESOURCE PLANNING<br>TEAM LEADER APPLICATIONS.9100ERP EN  | Upload Attachment        |
| leave Type          | Normal Business Leave                                                                                           | dummy@ngha.med.sa<br>0056789                                                   |                          |
| Travel Type         | Inside Kingdom                                                                                                  |                                                                                |                          |
| ocation To          | Dammam                                                                                                    | Mr. Abbas Mohemmed 0023365                                                     |                          |
| Ticket Red          | quired                                                                                                    | 9100-6ERP ENTERPRISE RESOURCE PLANNING<br>TEAM LEADER APPLICATIONS.9100-6ERP E |                          |
| Paid Leav           | re internet in the second second second second second second second second second second second second second s | dummy@ngha.med.sa<br>0023365                                                   |                          |
| Approval List       | ~                                                                                                    |                                                                                |                          |
| Attachmen <u>ts</u> |                                                                                                    | Attachments V                                                                  |                          |
|                     |                                                                                                    |                                                                                |                          |
| Cancel              | Submit                                                                                                    | Cancel Submit                                                                  | Cancel                   |
|                     |                                                                                                    |                                                                                |                          |

#### **Chapter 6 – Professional Leave**

This chapter contains description to create Professional Leave request.

 Open and login to "Employee
 "application, tap on "E-Services" and go to "Professional Leave".

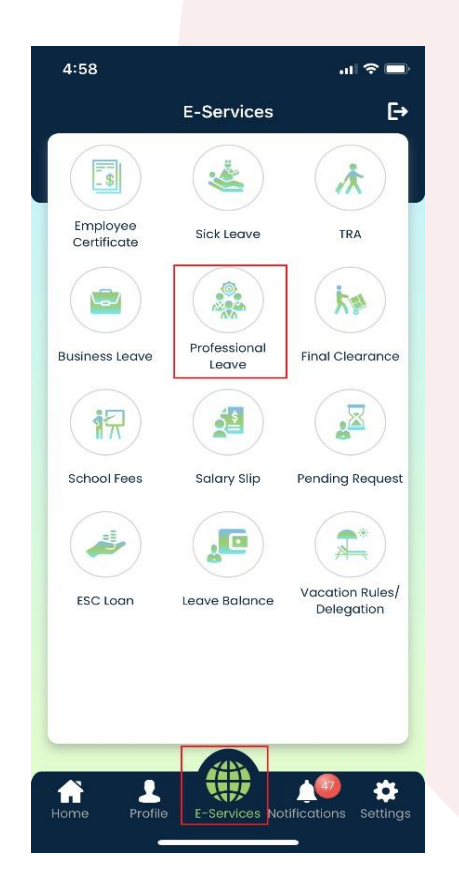

You can check your previously created leaves and their status. Tap on "Create Professional Leave".

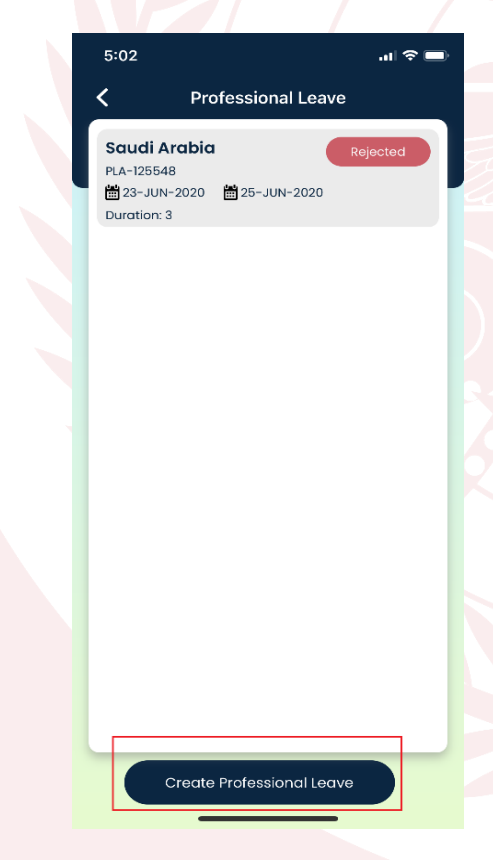

• Fill mandatory details and tap on "Next".

| 5:03                                                   | .⊪ ≎ <b>—</b>                  |
|--------------------------------------------------------|--------------------------------|
| C Professional                                         | Leave                          |
| Request Id<br>PLA-125648                               |                                |
| Start Date<br>06-Jul-2020 🛗<br>Total Leave Duration: 4 | End Date<br>09-Jul-2020 ≝<br>→ |
| Reason of leave<br>To attend International Me          | eting 🗸                        |
| Destination type<br>1. Europe, North and South .       | America, Austr 🗸               |
| Location<br>Italy                                      | ~                              |
| Ci <b>ty/State</b><br>Rome                             |                                |
| Exit & Re-entry                                        |                                |
| Paid Leave                                             |                                |
| Next                                                   |                                |

- You can review filled details, approver list and attach supporting documents same as Oracle E-Business Suite system.
- After reviewing, tap on "Submit". Professional Leave request is successfully submitted for approval.

| 5:23 <b>1</b>               | .ı   🗢 🖿                                                                                      |
|-----------------------------|-----------------------------------------------------------------------------------------------|
| Professio                   | nal Leave Details                                                                             |
| Request Details             | ^                                                                                             |
| Request Id                  | PLA-125648                                                                                    |
| Start Date                  | 06-Jul-2020                                                                                   |
| End Date                    | 09-Jul-2020                                                                                   |
| Duration<br>Reason of leave | 4<br>To attend International<br>Meeting                                                       |
| Destination type            | 1. Europe, North and<br>South America,<br>Australia, Japan or<br>comparable<br>distance-15000 |
| Location                    | Italy                                                                                         |
| City/State                  | Rome                                                                                          |
| Approval List               | ~                                                                                             |
| Attachments                 | ~                                                                                             |
|                             |                                                                                               |
| Cancel                      | Submit                                                                                        |
|                             |                                                                                               |

## Chapter 7 – Final Clearance

This chapter contains description to check Final Clearance status.

- Open and login to "Employee "application, tap on "E-Services" and go to "Final Clearance".
  - <text>

• Tap on the request.

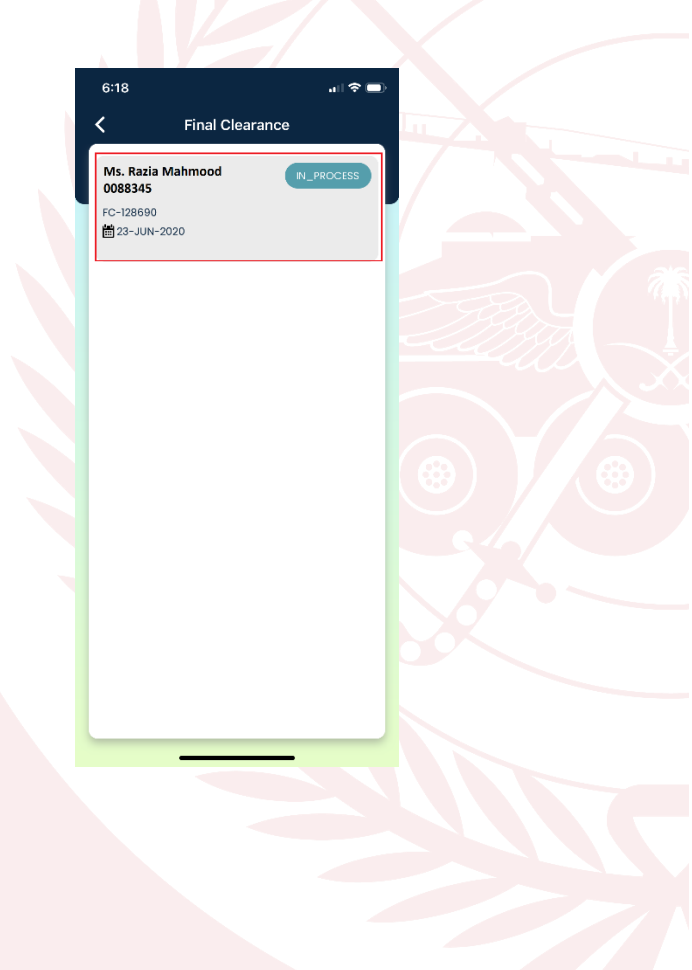

• It will display all the approver details and approval status of your request.

| Mr. Murataza Mohemmed          | Approved          |
|--------------------------------|-------------------|
| 0047854                        |                   |
| Department: 9160 CORPORATE B   | USINESS DEVELOPME |
| Email id: dummy@ngha.med.sa    |                   |
| is Emp clearea: Yes            |                   |
| Amount to be recovered:        |                   |
| comments.                      |                   |
| Mr. Rashid Mohemmed<br>0043356 |                   |
| Department: 9602 HA-MILITARY F | POLICE            |
| Email id: dummy@ngha.med.sa    |                   |
| Is Emp cleared:                |                   |
| Amount to be recovered:        |                   |
| Comments:                      |                   |
| Mr. Abbas Mohemmed             | IN_PROCESS        |
| 0056831                        |                   |
| Department: 9022INV INVESTIGA  | TION SERVICES     |
| Email id: dummy@ngha.med.sa    |                   |
| Is Emp cleared:                |                   |
| Amount to be recovered:        |                   |
| Comments:                      |                   |
| Mr. Faruq Mohemmed<br>0034672  |                   |
| Department: 8330 PATIENT SERVI | CES(REG & APPOT)  |
| Email id: dummv@naha med sa    |                   |
| - Fran alagrad                 |                   |

#### **Chapter 8 – Vacation Rule**

This chapter contains description to create, update and delete Vacation Rule.

- Open and login to "Employee "application, tap on "E-Services" and go to "Vacation Rule/Delegation".
- You can check previously created vacation rules.

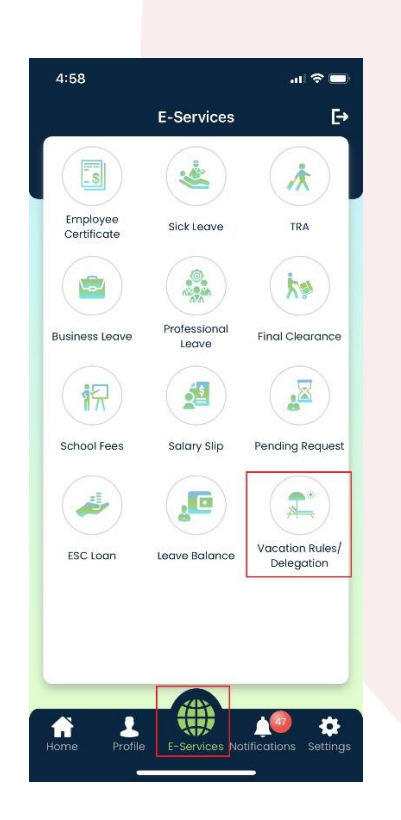

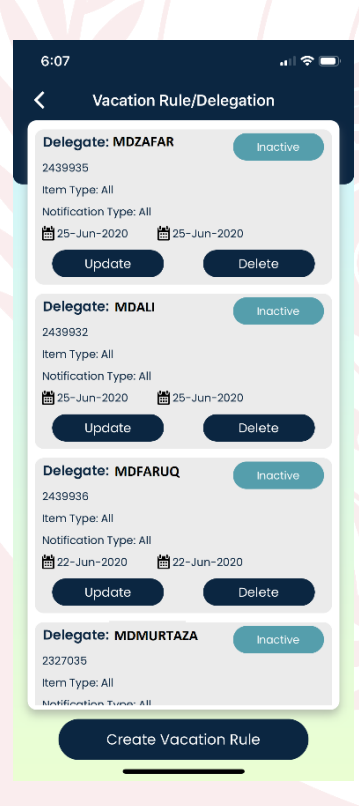

- 1. Create Vacation Rule
  - Tap on "Create Vacation Rule".

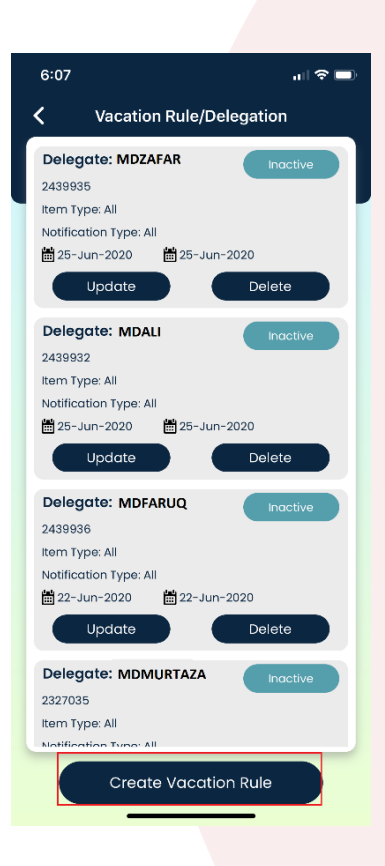

 Select Start Date and End Date.

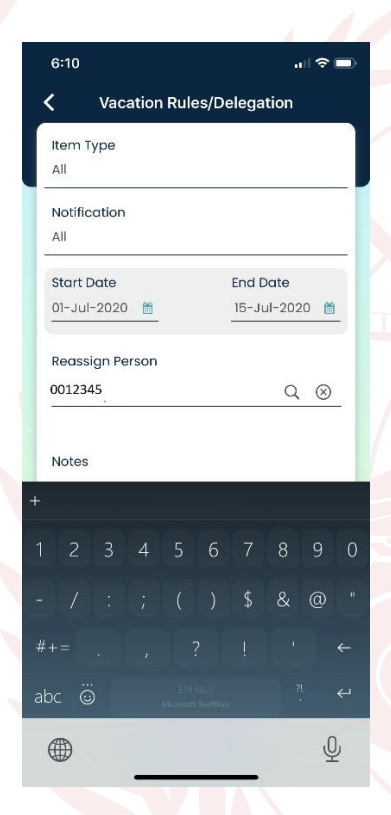

- Enter employee number of the user you want to delegate/transfer your notifications and tap on "Search" icon as shown below:
- Full name of the selected employee will be displayed in "Reassign Person" block.
- Check "Delegate" or "Transfer" as required and tap on "Next".
- Review your request and tap on "Submit". Vacation Rule is created successfully.

| 6:10                                | al 🗢 🗩                    |
|-------------------------------------|---------------------------|
| <ul> <li>Vacation Rules,</li> </ul> | /Delegation               |
| Item Type<br>All                    |                           |
| Notification<br>All                 |                           |
| Start Date<br>01-Jul-2020 🗎         | End Date<br>15-Jul-2020 🛗 |
| Reassign Person<br>0045672          | <u> २ ⊗</u>               |
| Notes                               |                           |
| Delegate     Transfer               |                           |
|                                     |                           |
| Next                                |                           |

| 6:11             | 🗢 🗖                 |        |
|------------------|---------------------|--------|
| <b>K</b> Vacatio | on Rule Details     |        |
| Request Details  | ^                   | $\sum$ |
| Item Type        | All                 |        |
| Notification     | All                 |        |
| Start Date       | 01-Jul-2020         |        |
| End Date         | 15-Jul-2020         |        |
| Duration         |                     |        |
| Reassign Person  | Al Rashid, Mohemmed |        |
| Notes            |                     |        |
| Delegate         |                     |        |
|                  |                     |        |
|                  |                     |        |
|                  |                     |        |
|                  |                     |        |
|                  |                     |        |
| Cancel           | Submit              |        |
|                  |                     |        |

- 2. Update Vacation Rule
  - Choose the rule you want

to update from previously

created

rules and tap on "Update".

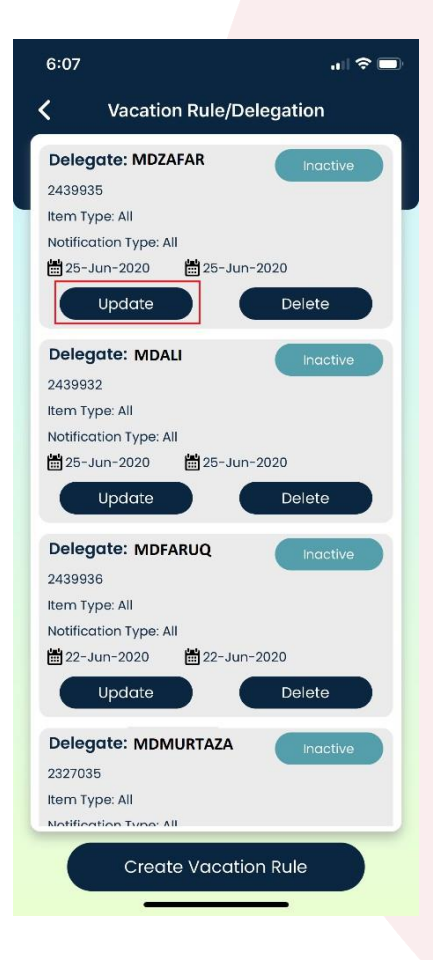

Change Start Date and End
 Date as required.

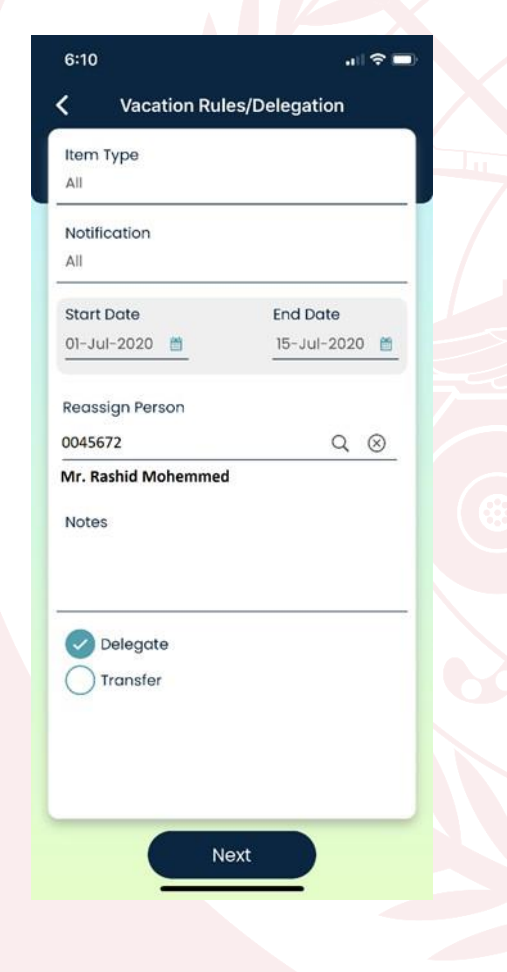

 Enter employee number of the user you want to delegate/transfer your notifications and tap on "Search" icon as shown below:

| End Date<br>15-Jul-2020 |
|-------------------------|
| Q ⊗                     |
|                         |
|                         |
|                         |
|                         |

• Full name of the selected employee will be displayed in

"Reassign Person" block.

- Check "Delegate" or "Transfer" as required and tap on "Next".
- Review your request and tap on "Submit".

Vacation Rule is updated successfully.

#### 3. Delete Vacation Rule

• Choose the rule you want to delete from previously created rules and tap on "Delete".

| Delegate: MDZAFAR        | Inactive |
|--------------------------|----------|
| item Type: All           |          |
| Notification Type: All   |          |
| 🛗 25-Jun-2020 🛛 🛗 25-Jun | n-2020   |
| Update                   | Delete   |
| Delegate: MDALI          | Inactive |
| 2439932                  |          |
| Item Type: All           |          |
| Notification Type: All   |          |
| 🛗 25-Jun-2020 🛛 🛗 25-Jun | n-2020   |
| Update                   | Delete   |
| Delegate: MDFARUQ        | Inactive |
| 2439936                  |          |
| item Type: All           |          |
| Notification Type: All   |          |
| a 22-Jun-2020 a 22-Jur   | n-2020   |
| Update                   | Delete   |
| Delegate: MDMURTAZA      | Inactive |
| 2327035                  |          |
| tem Type: All            |          |

• Tap on "Yes"

Are you sure you want to delete?

• Vacation Rule is deleted successfully

## Chapter 9 – ESC Membership

This chapter contains description to create, change and discontinue ESC Membership Request.

 Open and login to "Employee "application, tap on "E-Services "and go to "ESC Membership".

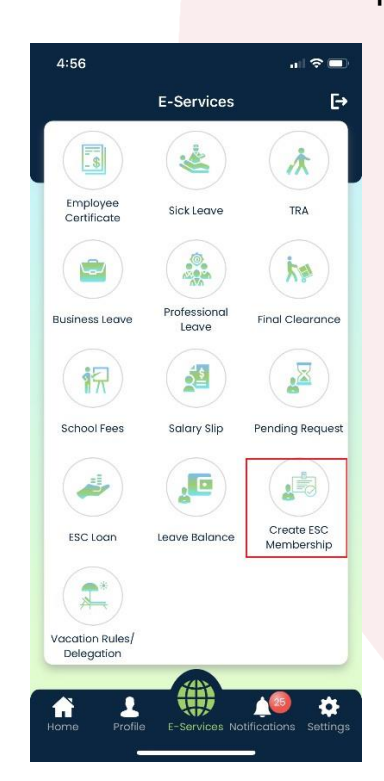

• Fill all the details and tap on "Next".

| 3:10               | .ıl 🗢 🗖 |
|--------------------|---------|
| ESC Membership     |         |
| Request Id         |         |
| 3101046            |         |
| Request Type       |         |
| New Membership     | $\sim$  |
| Membership Type    |         |
| Family             | $\sim$  |
| Reason for joining |         |
|                    |         |
| Remarks            |         |
|                    |         |
|                    |         |
|                    |         |
|                    |         |
|                    |         |
|                    |         |
|                    |         |
|                    |         |

• Review the information and tap on "Submit".

| 3:10  |             |               | all 🗢 🖿 |   | 3:10                 |            |                 | all 🗢 🔲 |
|-------|-------------|---------------|---------|---|----------------------|------------|-----------------|---------|
| <     | ESC Membe   | rship Details |         |   | <                    | ESC Mem    | bership Details |         |
| Reque | est Details |               | ~       |   | Reques               | st Details |                 | ^       |
| Appro | oval List   |               | ~       |   | Reques               | st Id      | 3101046         |         |
|       |             |               |         |   | Reques               | st Type    | New Membership  | _       |
| Attac | hments      |               | ~       |   | Membe<br>Type        | ership     | Family          |         |
|       |             |               |         |   | Reasor<br>for joinii | n<br>ng    |                 |         |
|       |             |               |         |   | Remar                | ks         |                 |         |
|       |             |               |         |   |                      |            |                 |         |
|       |             |               |         |   |                      |            |                 |         |
|       |             |               |         |   |                      |            |                 |         |
|       |             |               |         |   |                      |            |                 |         |
|       |             |               |         | l | Approv               | ral List   |                 | ~       |
|       |             |               |         |   | _                    |            |                 |         |
|       |             |               |         |   | Attachi              | ments      |                 | ×       |
|       |             |               |         | L |                      |            |                 |         |
| C     | ancel       | Subr          | mit     |   | Ca                   | incel      | Subm            | nit     |
|       |             |               |         |   |                      | _          |                 |         |

• Membership request is successfully submitted for approval.

### Chapter 10 – Approvals

This chapter contains description of approval process of notifications.

- Open and login to "Employee" application, tap on "Notifications".
- Different notification and their respective counts will be displayed. You can long press on the notification icon to check total and FYI counts as below:

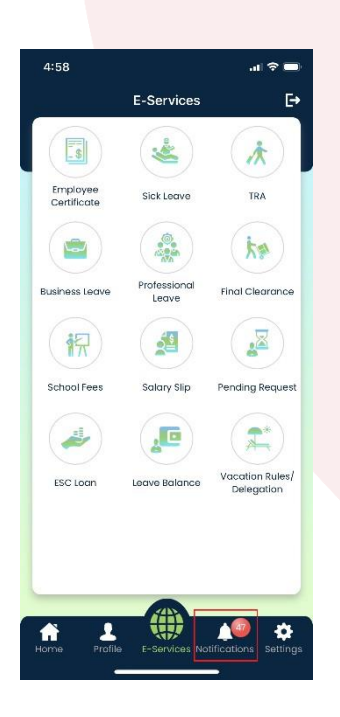

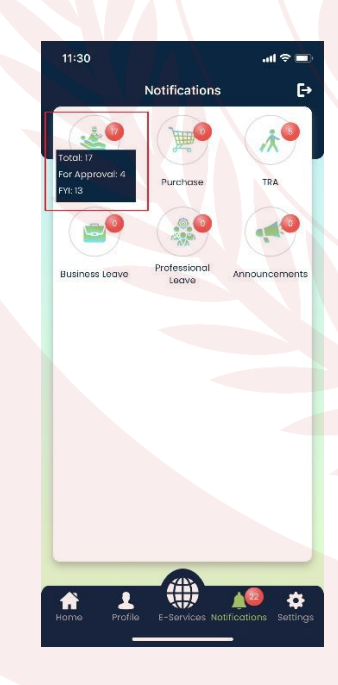

• Tap on notification to take action.

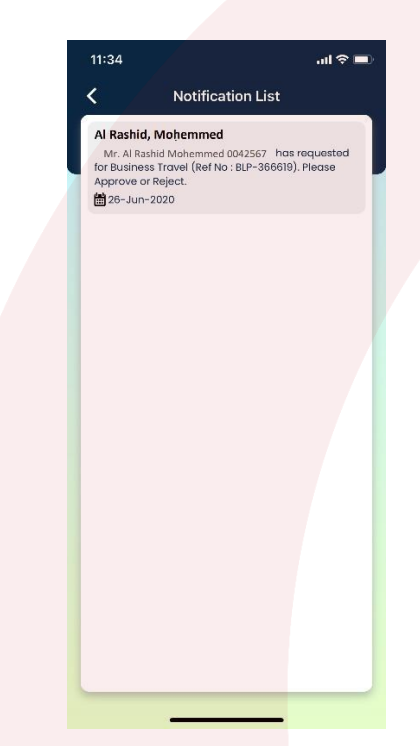

• FYA notifications will have "Approve" and "Reject" button and user can check request details, approval list and attachments added by a requester.

| Request Details     | ~      | Request Detail: | s                   |
|---------------------|--------|-----------------|---------------------|
| Approval List       | ^      | Request Id      | BLP-366619          |
| Al Rashid, Mohemmed | Submit | Start Date      | 26-JUN-2020         |
| 26-Jun-2020         |        | End Date        | 26-JUN-2020         |
| oorning ha          |        | Duration        | 1                   |
|                     |        | Leave Type      | Normal Business Lea |
|                     |        | Travel Type     | Inside Kingdom      |
|                     |        | Location To     | ВНН                 |
|                     |        | Ticket Rec      | quired              |
|                     |        | Paid Leav       | e                   |
|                     |        |                 |                     |
|                     |        | Approval List   |                     |
| Attachments         | ~      | Attachments     |                     |
|                     |        |                 |                     |

• FYI notifications will have "Ok" button to close the notification

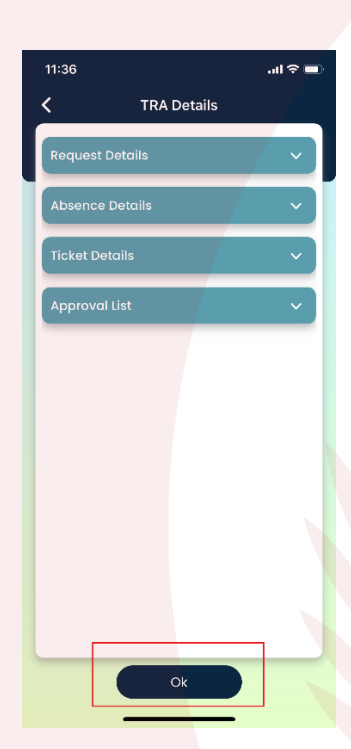

## Chapter 11 – Miscellaneous

This chapter contains description of some miscellaneous functionalities like changing language, clear the cache and turn on/off face

- 1. Clear cache
- Open and login to "Employee "application, tap on "Settings".
- Tap on "Clear" in Clear Cache block.

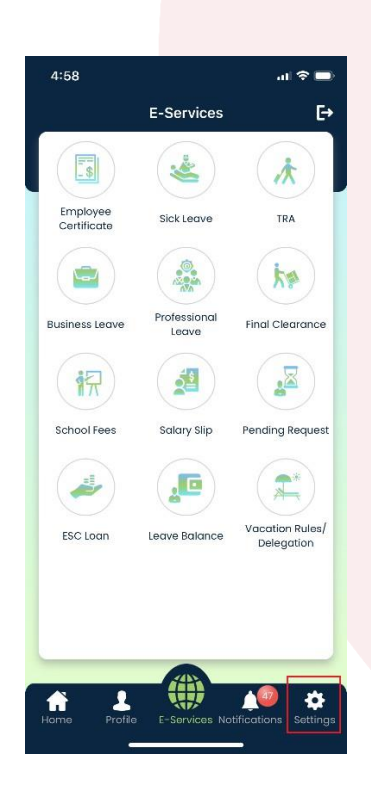

| 10:41           |                      | ul 🗢 🖿               |
|-----------------|----------------------|----------------------|
|                 | Settings             | E→                   |
| PREFERED LANG   | UAGE                 |                      |
| C English       | عريبي 🔵              |                      |
|                 |                      |                      |
| CLEAR CACHE     |                      |                      |
|                 | Clear                |                      |
|                 |                      |                      |
| ENABLE FACE ID, | /FINGERPRINT         |                      |
| Turn on/off     |                      |                      |
|                 |                      |                      |
|                 | Save Changes         |                      |
|                 |                      |                      |
|                 |                      |                      |
|                 |                      |                      |
|                 |                      |                      |
|                 |                      |                      |
|                 |                      |                      |
|                 |                      |                      |
| A)              |                      |                      |
| Home Profile    | E-Services Notificat | 🦥 🏩<br>ions Settinas |
| _               |                      |                      |
|                 |                      |                      |

• Tap on "Ok".

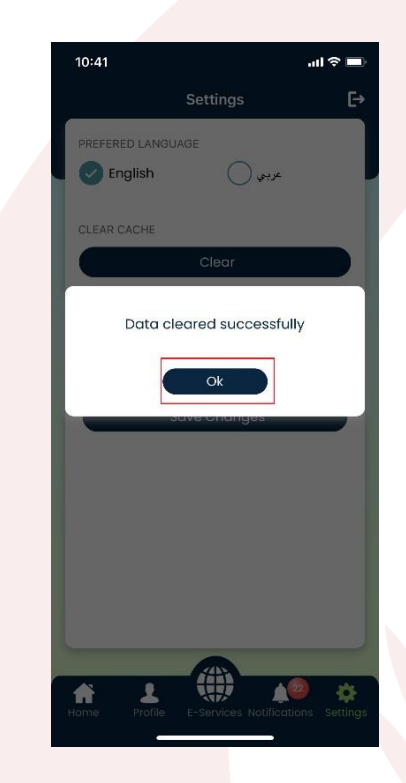

• Cache is successfully cleared.

- 2. Change Language
- Open and login to
   "Employee" application, tap on "Settings". It will display currently selected language.
- Select your preferred language from "Preferred Language" block and tap on "Save Changes".

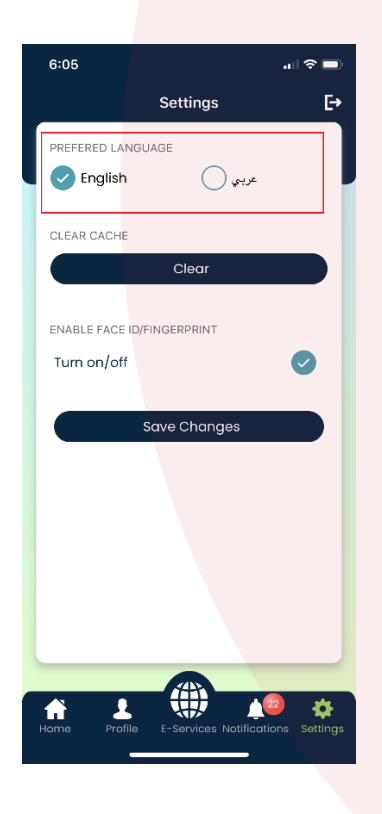

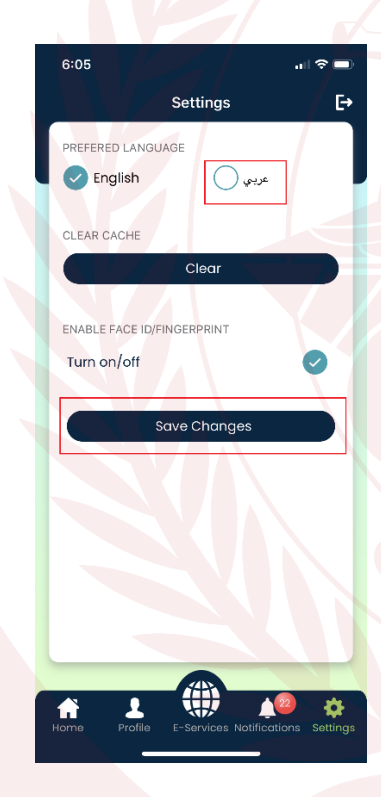

• Tap "Yes".

• You have successfully changed language of the application.

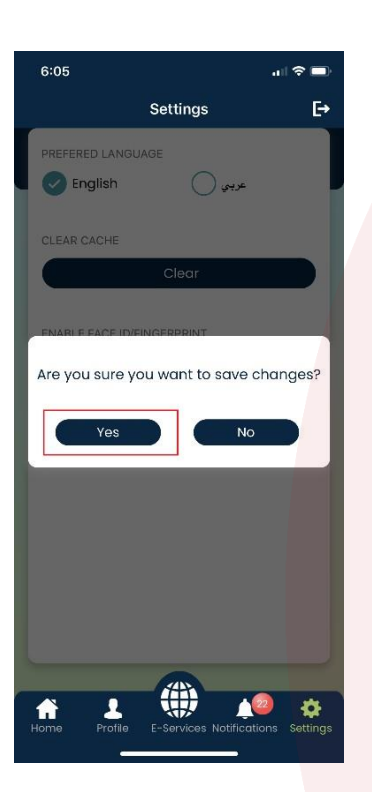

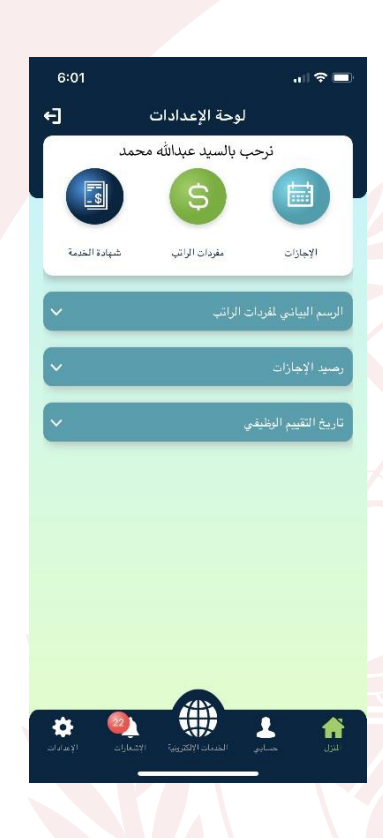

• Note: Clearing the cache is suggestable after changing the language of application.

- 3. Turn on/off Face ID/Fingerprint
  - Open and login to "Employee" application, tap on "Settings".
- Select "Turn on/off" checkbox to enable face ID or fingerprint and tap on "Save Changes".

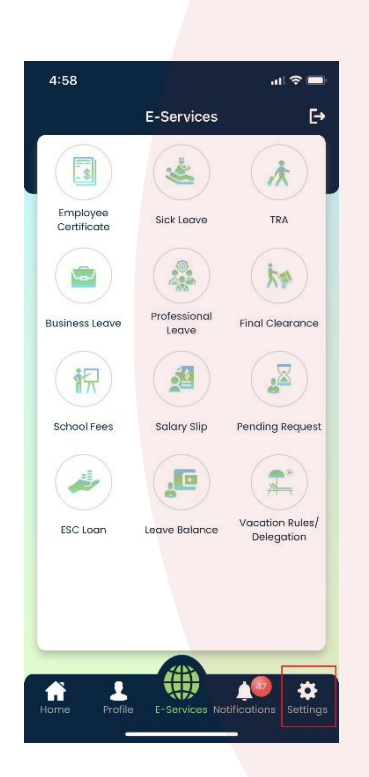

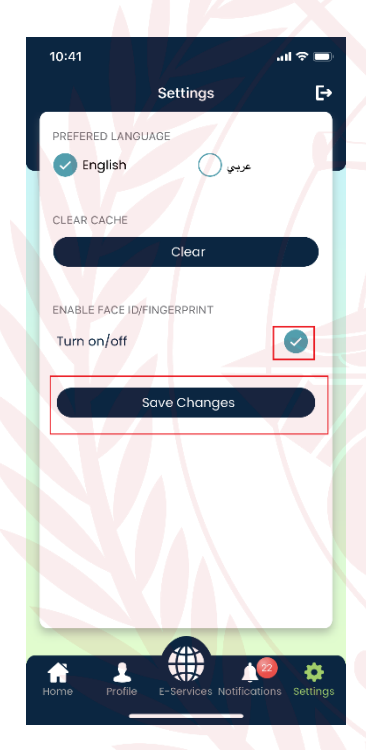

- Tap on "Yes".
- Face ID or fingerprint is now enabled based on your phone's configuration.